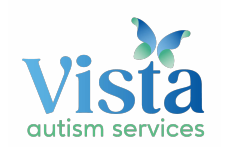

| 1. | Go to <u>https://www.office.com/</u> and select the <b>Sign In</b> button               |
|----|-----------------------------------------------------------------------------------------|
| 2. | Type in the email address that was provided to you and then select Next                 |
|    | Microsoft                                                                               |
|    | Sign in                                                                                 |
|    | @student.thevistaschool.org                                                             |
|    | No account? Create one!                                                                 |
|    | Can't access your account?                                                              |
|    | Sign-in options                                                                         |
|    | Back Next                                                                               |
|    |                                                                                         |
| 3. | Enter password that was provided and select the Sign in button                          |
|    | Microsoft                                                                               |
|    | ← @student.thevistaschool.org                                                           |
|    | Enter password                                                                          |
|    |                                                                                         |
|    | Forgot my password                                                                      |
|    | Sign in                                                                                 |
|    |                                                                                         |
|    |                                                                                         |
| 4. | If you receive any introductory popup windows, select <b>Next</b> to move through them. |
|    |                                                                                         |

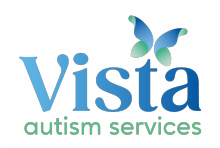

| -  | ••••••                      | Dage like Lills. When you do. sele      | ct the <b>leams icon</b> that is on the left side outline                                                                                                    |
|----|-----------------------------|-----------------------------------------|----------------------------------------------------------------------------------------------------|
|    | in red.                     |                                         |                                                                                                    |
|    | n I                         |                                         |                                                                                                    |
|    | $\oplus$                    | Good afternoon,                         |                                                                                                    |
|    | <b>W</b>                    | Recent Pinned Shared with me            | iscover                                                                                                    |
|    | ×                           |                                         | 20 <sup>20</sup>                                                                                                    |
|    | <b>1</b>                    |                                         |                                                                                                    |
|    |                             |                                         | No recent online Office documents                                                                                                    |
|    |                             | S                                       | nare and collaborate with others. To get started, create a new document or drag it here to upload and open.                                                                                                    |
|    |                             |                                         |                                                                                                    |
|    |                             |                                         |                                                                                                    |
|    |                             | OneDrive                                | SharePoint                                                                                                    |
|    | 5                           | Recent folders                          | Frequent sites                                                                                                    |
| 6. | The following window will o | open. You have a choice to use Te       | ams online <u>OR</u> download the app for it.                                                                                                    |
|    |                             |                                         |                                                                                                    |
|    |                             |                                         |                                                                                                    |
|    |                             |                                         |                                                                                                    |
|    | Stay bette                  | er connected with the Te                | eams desktop app                                                                                                    |
|    | Stay bette                  | er connected with the Te                | eams desktop app                                                                                                    |
|    | Stay bette                  | er connected with the Teams app? Launce | The product of the product of the pr |

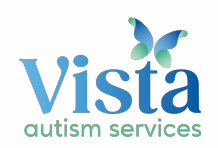

a. To use Teams online, select **"Use the web app instead"** button and the Teams site will open.

| < >      |              | ø        | Q, Search      |                                                                                                    |                 | × |
|----------|--------------|----------|----------------|----------------------------------------------------------------------------------------------------|-----------------|---|
| Activity | Teams        | $\nabla$ | די Ge          | neral Posts Files Class Notebook                                                                                                  | © Team 4 Guests |   |
|          | Your teams   |          |                | 9 Welcome to Class Notebook                                                                                                    |                 |   |
|          | TJ Team      |          |                | 6 replies                                                                                                    |                 |   |
| Teams    | General      |          |                | € <sup>2</sup> Reply                                                                                                    |                 |   |
| fae.     | Channel 2 -  |          | 2<br>\$4<br>33 | April 28, 2020<br>May 18, 2020<br>June 25, 2020<br>Arrie 25, 413 PM<br>Added a new tab at the top of this channel. Here's a link. |                 |   |
|          |              |          |                | Today                                                                                                    |                 |   |
|          |              |          | 8              | ( and )                                                                                                    |                 |   |
|          |              |          | Q4             | Meeting ended: 2m 1s                                                                                                    | ۰ ک             |   |
|          |              |          |                | €-r Reply                                                                                                    |                 |   |
| 0        |              |          |                |                                                                                                    |                 |   |
| 1400     |              |          |                | Start a new conversation. Type @ to mention someone.                                                                              |                 |   |
| Q        | Manage teams |          |                | A≠ C © ₪ ₽ € \$ ? …                                                                                                    | ⊳               |   |

b. To use the Teams app, select **"Download the Windows app"** button. Follow prompts to download and install and then sign in with email and password if prompted.

| 46 | Microsoft Teams                                                                  | - 🗆 × |
|----|----------------------------------------------------------------------------------|-------|
|    | Microsoft Teams                                                                  |       |
|    |                                                                                  |       |
|    | Enter your work, school,<br>or Microsoft account.                                |       |
|    | Enter your work, school,<br>or Microsoft account.<br>\$ign-in address            |       |
|    | Enter your work, school,<br>or Microsoft account.<br>\$ign-in address<br>Sign in |       |

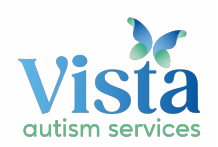

| Login to Microsoft Teams -          |
|-------------------------------------|
| Ticrosoft                           |
| ←                                   |
| Enter password                      |
| Password                            |
| Forgot password?                    |
| Sign in                             |
|                                     |
|                                     |
|                                     |
|                                     |
|                                     |
| Terms of use Privacy & cookies ···· |

7. After signing in, the Teams site should appear and look similar to this.

| $\langle \rangle$ |                         | ø                  | Q, Search                                                  |                 |
|-------------------|-------------------------|--------------------|------------------------------------------------------------|-----------------|
| Activity          | Teams                   | $\bigtriangledown$ | TJ General Posts Files Class Notebook                      | @ Team 4 Guests |
|                   | Your teams              |                    | Welcome to Class Notebook                                  |                 |
|                   | тл Team.                |                    | 6 replies                                                  |                 |
| Teams             | General                 |                    | er' Reply                                                  |                 |
| 1                 | Channel 2 -             |                    | April 28, 2020                                             |                 |
| Files             |                         |                    | W May 18, 2020                                             |                 |
|                   |                         |                    | \$L                                                        |                 |
|                   |                         |                    | 2* here 25,2020                                            |                 |
|                   |                         |                    | Added a new tab at the top of this channel. Here's a link. |                 |
|                   |                         |                    | € Reply                                                    |                 |
|                   |                         |                    | Today                                                      |                 |
|                   |                         |                    |                                                            |                 |
|                   | Q4 Meeting ended: 2m 1s | × *                |                                                            |                 |
|                   |                         |                    | er Reply                                                   |                 |
| O Help            | 0                       |                    |                                                            |                 |
|                   |                         |                    | Start a new conversation. Type @ to mention someone.       |                 |
|                   | Manage teams            |                    | Az 6 C 🗵 🕼 🖓 🗇 🤉 …                                         | Ð               |